### Instalacja i konfiguracja serwera DHCP rozwiązanie Dnsmasq.

Podczas wykonywania poniższych zadań w zeszycie w sprawozdaniu

1. podaj i wyjaśnij polecenia, które użyjesz, aby:

- wyjaśnić pojęcia związane z dhcp,
- zainstalować serwer dhcp,
- uruchomić lub zatrzymać usługi sieciowe,
- konfigurować serwer dhcp,
- korzystać z dhcp.

### 2. podaj odpowiedzi na pytania zadane w treści zadań.

Do ćwiczenia potrzebna jest nowa (czysta) instalacja Ubuntu serwer i klient. Przygotuj Ubuntu.

Do ćwiczenia potrzebna jest nowa (czysta) instalacja Windows. Przygotuj Windows.

Przed przystąpieniem do ćwiczenia sprawdź czy ustawienie maszyny wirtualnej pozwala na dostęp do Internetu, jeżeli ustawienia są niezgodne wykonaj konfigurację pierwszej i drugiej karty sieciowej według instrukcji, a następnie uruchom Ubuntu.

| Ubuntu serwer Adapter 2                                                                                                    |  |  |  |
|----------------------------------------------------------------------------------------------------|--|--|--|
| Sieć                                                                                                    |  |  |  |
| Karta 1       Karta 2       Karta 3       Karta 4         Włącz kartę sieciową       Podłączona do:       Sieć wewnętrzna         Nazwa:       intnet         Zaawansowane |  |  |  |
| Ubuntu desktop Adapter 1                                                                                                    |  |  |  |
| Sieć<br>Karta 1 Karta 2 Karta 3 Karta 4<br>Włącz kartę sieciową<br>Podłączona do: Sieć wewnętrzna<br>Nazwa: intnet                                                         |  |  |  |
|                                                                                                    |  |  |  |

Po uruchomieniu Ubuntu podaj login: ubuntu Password: ubuntu

Wisz sudo -s Password: buntu

Lub dla login root hasło 1234

ubuntu@dlp:~\$ <mark>sudo -s</mark> sudo] password for ubuntu:

Przygotowanie do ćwiczenia. Ustawienie statycznego adresu IP.

1. Za pomoca polecenia ifconfig -a ustal dostępne interfejsy sieciowe.

| root@dlp:~# ifconfig -a                                                                       |
|-----------------------------------------------------------------------------------------------|
| enpOs3: flags=4163 <up,broadcast,running,multicast> mtu 1500</up,broadcast,running,multicast> |
| inet 10.0.2.15 netmask 255.255.255.0 broadcast 10.0.2.255                                     |
| inet6 fe80::a00:27ff:fe68:a08 prefixlen 64 scopeid 0x20 <link< td=""></link<>                 |
| ether 08:00:27:68:0a:08 txqueuelen 1000 (Ethernet)                                            |
| RX packets 2712 bytes 2450820 (2.4 MB)                                                        |
| RX errors 0 dropped 0 overruns 0 frame 0                                                      |
| TX packets 1142 bytes 77401 (77.4 KB)                                                         |
| TX errors 0 dropped 0 overruns 0 carrier 0 collisions 0                                       |
|                                                                                               |
| emp0s8: flags=4163 <up,broadcast,running,multicast> mtu 1500</up,broadcast,running,multicast> |

Plik /etc/netplan/00-instaler-config.yaml - opisuje interfejsy sieciowe dostępne w systemie i jak je aktywować.

2. Zmień adres IP dla Ubuntu na enp0s8 (Adapter 2) na statyczny. Otwórz plik, który opisuje interfejsy sieciowe nano /etc/netplan/0 tabulator \*.yaml

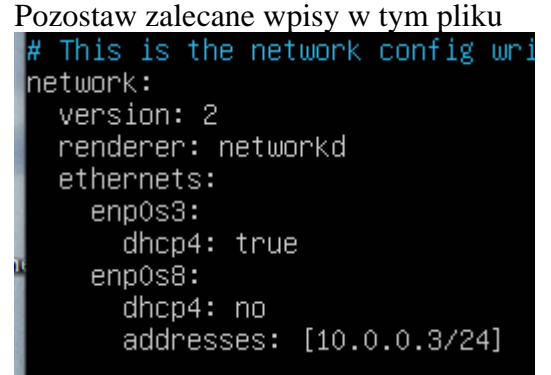

3. Zastosuj ustawienia root@ubuntusry:~# netplan apply 4. Zmień nazwę hosta na stałe root@ubuntusrv:~# hostnamectl set-hostname dlp root@ubuntusrv:~# init 6

Opisz w zeszycie:

- procedurę instalacji i konfiguracji oraz uruchomienia serwera DHCP- Dnsmasą,
- testowania uruchomionego serwera DHCP Dnsmasq. •
- 5. Wyświetl domyślną bramę (adres rutera) dla interfejsów sieciowych serwera

```
root@dlp:~# ip route show default
default via 10.0.2.2 dev enp0s3 proto dhcp src 10.0.2.15 metric 100
```

#### Podsystemy Dnsmasq (odrobina teorii)

Dnsmasq ma trzy główne podsystemy, a mianowicie:

- **Podsystem DNS** : zapewnia buforowanie rekordów A, AAAA, CNAME i PTR, a także rekordów DNSKEY i DS.
- **Podsystem DHCP** : Zapewnij obsługę DHCPv4, DHCPv6, BOTP i PXE. Można używać zarówno statycznych, jak i dynamicznych dzierżaw DHCP, wbudowanego serwera TFTP tylko do odczytu do obsługi rozruchu sieciowego.
- Podsystem reklam routera : zapewnia podstawową automatyczną konfigurację hosta IPv6
- Ubuntu 18.04+ jest dostarczany z systemd-resolve, który należy wyłączyć, ponieważ wiąże się

z portem 53, który będzie powodował konflikt z portem Dnsmasq.

Uruchom następujące polecenia, aby wyłączyć rozwiązaną usługę:

- systemctl disable systemd-resolved
- systemctl stop systemd-resolved
- Usuń resolv.conf plik z dowiązaniem symbolicznym
- ls -lh /etc/resolv.conf rm /etc/resolv.conf
- echo nameserver 8.8.8.8 | tee /etc/resolv.conf

Teraz można przejść do zadania.

Zapisz w zeszycie co się stało po wykonaniu poleceń. Wpisz kolejno polecenia.

#### Część 1 - Instalacja i konfiguracja serwera DHCP dla Ubuntu serwer.

#### 1.1 Instalacja Dnsmasq

1. Wykonaj aktualizację apt update - aktualizowanie listy pakietów i repozytoriów

Jeśli pojawi się Run 'apt list --upgradable' to see them. można instalować poniższy pakiet.

Jeśli nie jest możliwe należy zapytać prowadzącego czy można wykonać apt-get upgrade - aktualizacja systemu.

2. Zainstaluj Dnsmasq, który jest forwarderem DNS, czyli pełni rolę cache dla wywołań DNS od hostów naszej siec i jest oprogramowaniem serwera DHCP.

root@dlp:~# apt -y install dnsmasq

| root@dlp:~# apt -y install dnsmasq                                                                   |
|----------------------------------------------------------------------------------------------------|
| 3. Skonfiguruj Dnsmasq.                                                                              |
| root@dlp:~# cp /etc/dnsmasq.conf /etc/dnsmasq.confbackup                                             |
| root@dlp:~# <mark>nano /etc/dnsmasq.conf</mark>                                                      |
| root@dlp:~# nano /etc/dnsmasq.conf lub root@dlp:~# vi /etc/dnsmasq.conf                              |
| linia 19: odkomentuj (nigdy nie przesyłaj zwykłych nazw)                                             |
| domain-needed                                                                                        |
| linia 21: odkomentuj (nigdy nie przesyłaj dalej adresów w nie routowanych przestrzeniach adresowych) |
| bogus-priv                                                                                           |
| linia 53: odkomentuj (zapytanie z każdym serwerem ściśle w kolejności w resolv.conf)                 |
| strict-order                                                                                         |
| linia 67: dodaj, jeśli potrzebujesz                                                                  |
| zapytaj konkretną nazwę domeny do określonego serwera DNS                                            |
| poniższy przykład oznacza domenę zapytania [server.education] na serwer [10.0.0.30]                  |
| server=/server.education/10.0.0.30                                                                   |
| # linia 135: odkomentuj (dodaj nazwę domeny automatycznie)                                           |
| expand-hosts                                                                                         |
| # linia 145: dodaj (określ nazwę domeny)                                                             |
| domain=srv.world                                                                                     |
| esc > wq! – w celu zapisania – jeśli używasz vi                                                      |
| root@dlp:~# <mark>systemctl restart dnsmasq</mark>                                                   |
| root@dlp:~# systemctl restart dnsmasq                                                                |
| 4. Dodaj rekordy DNS w /etc/hosts. Następnie Dnsmasq odpowie na zapytania od klientów.               |
| root@dlp:~# <mark>nano /etc/hosts</mark>                                                             |
| dodaj rekord                                                                                         |
| 10.0.030 dlp.srv.world dlp                                                                           |
| 10.0.30 dlp.srv.world dlp                                                                            |
| root@dlp:~# <mark>systemctl restart dnsmasq</mark>                                                   |

5. Sprawdź, czy nazwa lub adres IP jest rozpoznawany przez klienta (ubuntu desktop) znajdującego się w sieci wewnętrznej.

| 🤪 ubuntu desktop - Ustawie | enia                           |          |         |         |  |  |  |  |
|----------------------------|--------------------------------|----------|---------|---------|--|--|--|--|
| 🧾 Ogólne                   | Sieć                           |          |         |         |  |  |  |  |
| 🛒 System                   | Karta 1                        | Karta 2  | Karta 3 | Karta 4 |  |  |  |  |
| 📃 Ekran                    | 🗹 Włącz kartę sieciową         |          |         |         |  |  |  |  |
| 🦻 Pamięć                   | Podłączona do: Sieć wewnętrzna |          |         |         |  |  |  |  |
| nt@holek_VirtualBox:       | ~# nano                        | /etc/net | nlan/01 | -networ |  |  |  |  |

yaml

zmień ustawienia DNS na Dnsmasq Server

nameservers:

addresses: [10.0.0.30]

| network:                  |
|---------------------------|
| version: 2                |
| renderer: networkd        |
| ethernets:                |
| enpOs3:                   |
| dhcp4: no                 |
| addresses: [10.0.0.51/24] |
| nameservers:              |
| addresses: [10.0.0.30]    |

root@desktop:~# netplan apply

root@desktop:~# systemd-resolve --status --no-pager | tail -7

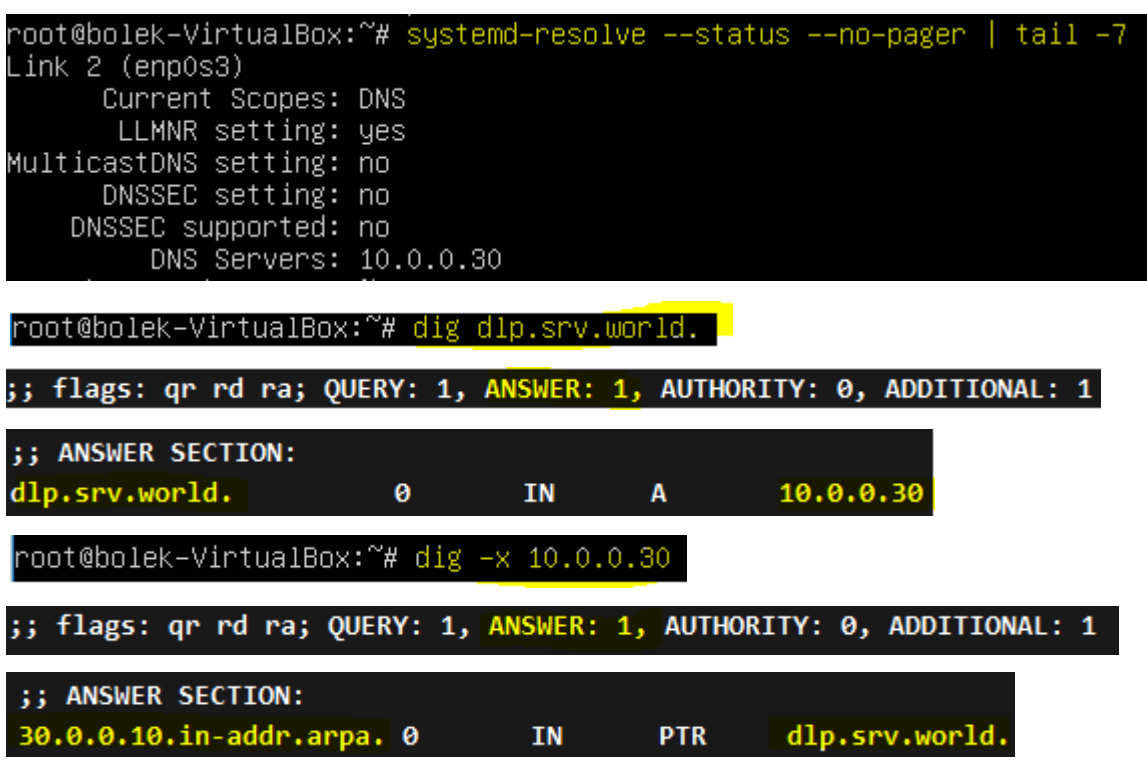

6. Włącz na serwerze zintegrowaną funkcję DHCP w Dnsmasq i skonfiguruj serwer DHCP.

Skonfiguruj Dnsmasq.

root@dlp:~# vi /etc/dnsmasq.conf linia 158: dodaj (zakres adresu IP do dzierżawy i okres dzierżawy) dhcp-range=10.0.0.50,10.0.0.150,12h wiersz 335: dodaj (określ domyślną bramkę) dhcp-option=option:router,10.0.2.15 wiersz 344: dodaj (zdefiniuj NTP, DNS, serwer i podsieć maski) dhcp-option=option:ntp-server,10.0.2.15 dhcp-option=option:dns-server,10.0.2.15 dhcp-option=option:netmask,255.255.255.0 esc > : wq! – aby zapisać root@dlp:~# systemctl restart dnsmasq **Przejdź do klienta (ubuntu desktop)** root@bolek-vbox:~# nano /etc/netplan/01-netcfg.yaml

7. Włącz dhcp4 i komentuje statyczne ustawienia związane z IP

# network: version: 2 renderer: networkd ethernets: enp0s3: dhcp4: yes #addresses: [10.0.0.51/24] #gateway4: 10.0.0.1 #nameservers: # addresses: [10.0.0.30] renderer: networkd ethernets: enpOs3: dhcp4: yes #addresses: [10.0.0.51/24] #nameservers: addresses: [10.0.0.30] root@dlp:~# netplan apply root@bolek–VirtualBox:~# ip a |grep enpOs3 pOs3: <BROADCAST,MULTICAST,UP,LOWER\_UP> mtu 1500 qdisc fq\_cod 2: inet 10.0.0.69/24 brd 10.0.0.255 scope global dynamic enpOs oot@bolek–VirtualBox:~#

## Przejdź do Windows:

### 8. Ustaw automatyczne ip

| Właściwości: Protokół internetowy w w                                                                                                    | ersji 4 (TC         | P/IPv | 4) |                                        |  |  |  |  |
|----------------------------------------------------------------------------------------------------|---------------------|-------|----|----------------------------------------|--|--|--|--|
| Ogólne Konfiguracja alternatywna                                                                                                    | _                   |       |    |                                        |  |  |  |  |
| Przy odpowiedniej konfiguracji sieci możesz automatycznie uzyskać<br>niezbędne ustawienia protokołu IP. W przeciwnym wypadku musisz<br>uzyskać ustawienia protokołu IP od administratora sieci. |                     |       |    |                                        |  |  |  |  |
| Uzyskaj adres IP automatycznie                                                                                                    |                     |       |    |                                        |  |  |  |  |
| 🔘 Użyj następującego adresu IP: —                                                                                                    |                     |       |    |                                        |  |  |  |  |
| Adres IP:                                                                                                    |                     |       |    | Sufiks DNS konkretneg                  |  |  |  |  |
| Maska podsieci:                                                                                                    |                     |       |    | Opis<br>Adres fizyczny                 |  |  |  |  |
| Brama domyślna:                                                                                                    |                     |       |    | DHCP włączone<br>Adres IPv4            |  |  |  |  |
| Ozyskaj adres serwera DNS autor                                                                                                    | Maska podsieci IPv4 |       |    |                                        |  |  |  |  |
| <ul> <li>Użyj następujących adresów serw</li> </ul>                                                                                                    | erów DNS:           |       |    | Dzierzawa uzyskana<br>Dzierżawa wygasa |  |  |  |  |
| Preferowany serwer DNS:                                                                                                    |                     |       |    | Brama domyślna IPv4                    |  |  |  |  |
| Alternatywny serwer DNS:                                                                                                    |                     |       |    | Serwer DHCP IPv4<br>Serwer DNS IPv4    |  |  |  |  |

srv.world Karta Intel(R) PR 08-00-27-CD-5E-

Tak 10.0.0.124 255.255.255.0 10 paździemika : 10 paździemika : 10.0.2.15 10.0.0.30 10.0.2.15

## Zgłoszenie 1

Koniec